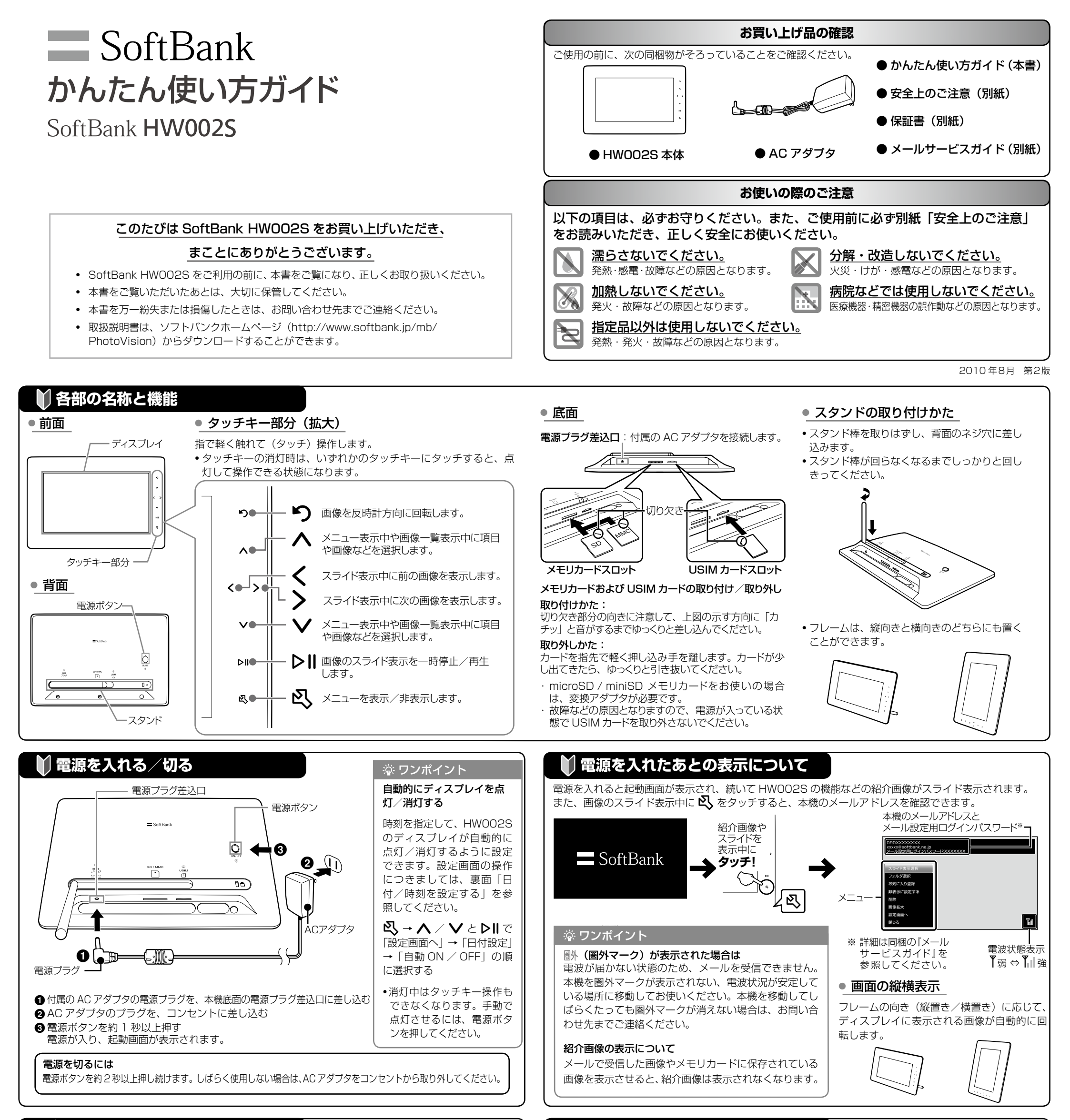

🌍 メールで受信した画像を見る

👯 画像の表示のしかたを変更する

# • 画像が添付されたメールを受信すると

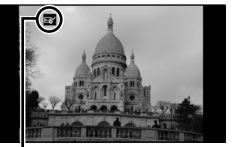

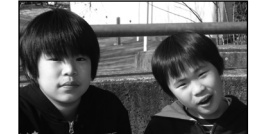

スライド表示に 戻ります。

受信マークが次の順に表示されます。 B→B'→B'(受信完了) 受信した画像が自動的に 表示されます。

## 濠 ワンポイント

受信メールの本文を表示するには

スライド表示中に 🖏 → 🔨 / ∨と ▷Ⅱ で「設定画面へ」→「メール設定」→「本文表示」→ 「表示する」の順に選択する

#### 受信時に確認画面を表示するには

スライド表示中に  $\mathbb{Q} \to \mathbb{A} / \mathbb{V} \ge \mathbb{V} \| \mathbb{C} [ 設定画面 \land ] \to [ Ӿール設定 ] \to [ 受信確認画面表示 ] → [ 表示する ] の順に選択する$ 

### その他のご注意

- •画像が添付されていないメールは破棄され、表示されません。また、デコレメールやマイ絵文字な どの HTML 形式のメールには対応しておりません。
- •送信側の機種によっては本文が英数字のみの場合など、正しく表示されない場合があります。その 場合には本文は何も入力せず画像のみ添付して送信してください。
- 自動 ON / OFF 設定によりディスプレイが消灯中の場合でも、メールは受信します。受信状況を 確認するには、電源ボタンを押してください。

# ● 回転して表示する

スライド表示中に 🍤 をタッチすると、タッチするたびに画像を回転できます。

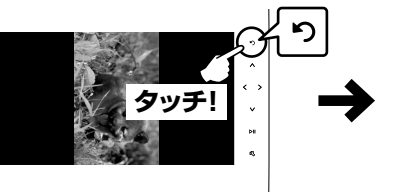

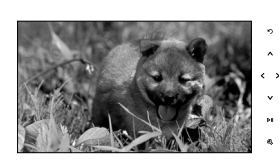

反時計回りに90°回転します。

# ● 拡大表示する

スライド表示中の画像を最大約2倍まで拡大表示できます。操作を繰り返すごとに、画像の倍率は 1.5倍→2倍→元の倍率の順に切り替わります。

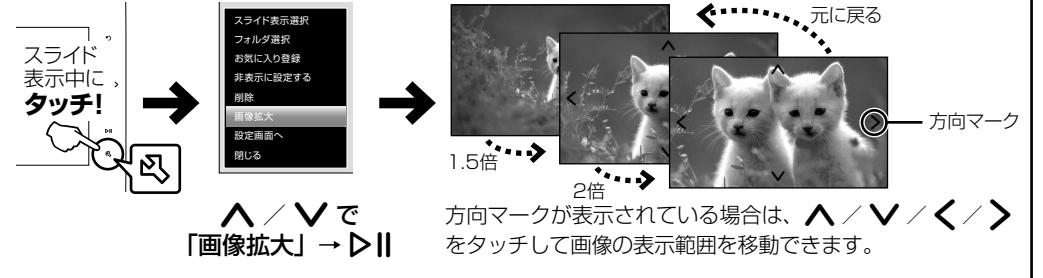

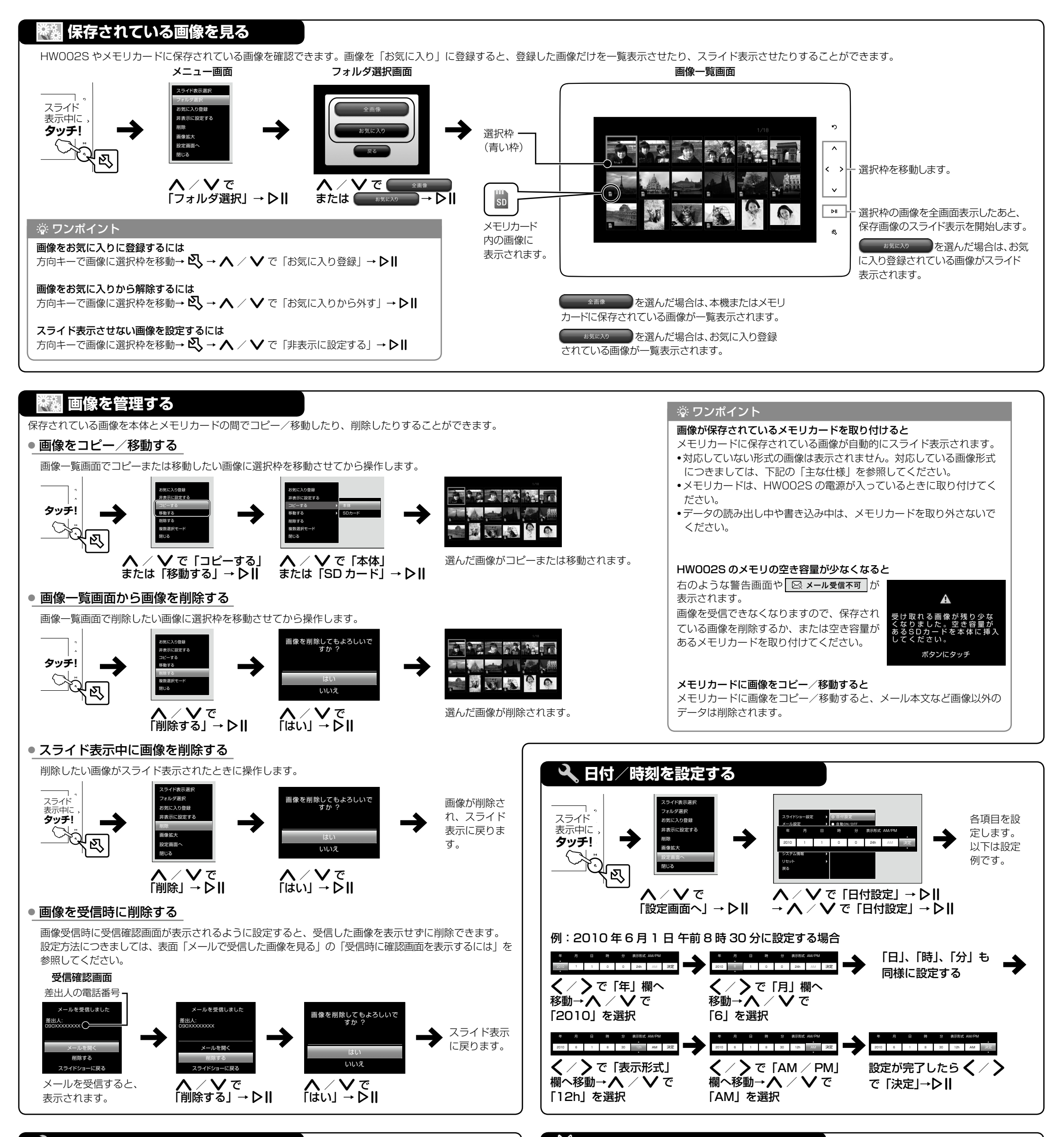

## 🔧 カレンダーや時計を表示する

### スライド表示中の画面の左側にカレンダーまたは時計を表示することができます。

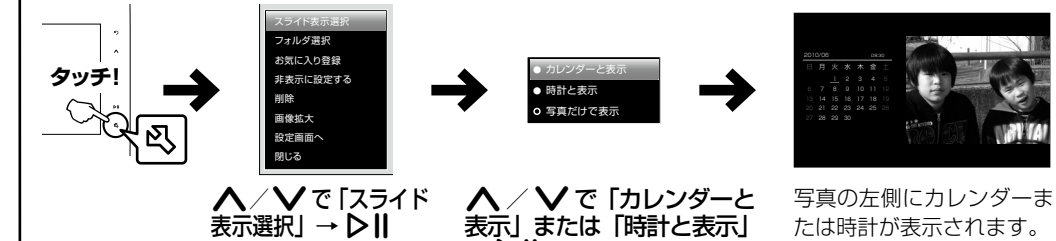

→ ▶Ⅱ •写真のみの表示に戻す場合は、再度メニュー画面から「スライド表示選択」を「写真だけで表示」に変更してください。

| え 主な仕様 |     |                               |          |                                                 |  |  |  |
|--------|-----|-------------------------------|----------|-------------------------------------------------|--|--|--|
| 品名     |     | HW002S                        | 保存容量     | 約 384M バイト                                      |  |  |  |
| ディスプレイ | 方式  | TFT液晶(約1,670万色)               | 対応メモリカード | SD メモリカード<br>(2G バイトまで)、                        |  |  |  |
|        | サイズ | 約 9.0inch                     |          |                                                 |  |  |  |
|        | 画素数 | 384,000 画素<br>(480 X 800 ドット) |          | SDHCメモリカード<br>(8Gバイトまで)、<br>MMC(MultiMediaCard) |  |  |  |
| 対応画像形式 |     | JPEG、GIF、BMP                  |          | (2G バイトまで)                                      |  |  |  |

## ● お問い合わせ先一覧

お困りのときや、ご不明な点などがございましたら、お気軽に下記お問い合わせ窓口までご連絡ください。 電話番号はお間違いのないようおかけください。

| ソフトバンクモバイルお客さまセンター |                      |  |  |  |  |
|--------------------|----------------------|--|--|--|--|
| 総合案内               | ソフトバンク携帯電話から 157(無料) |  |  |  |  |
| 紛失·故障受付            | ソフトバンク携帯電話から 113(無料) |  |  |  |  |

| ソフトバンクモバイル国際コールセンター  |
|----------------------|
| 海外からのお問い合わせおよび       |
| 盗難・紛失のご連絡            |
| +81-3-5351-3491      |
| (有料・ソフトバンク携帯電話からは無料) |

### 一般電話からおかけの場合

| ご契約地域                                                     | お問い合わせ先 |                     |  |
|-----------------------------------------------------------|---------|---------------------|--|
| 北海道・青森県・秋田県・岩手県・山形県・宮城県・福島県・                              | 総合案内    | ④ 0088-240-157 (無料) |  |
| 新潟県・東京都・神奈川県・十葉県・埼玉県・次城県・栃木県・<br> 群馬県・山梨県・長野県・富山県・石川県・福井県 | 紛失·故障受付 | ④ 0088-240-113 (無料) |  |
| 惑如同,岵户间,二禾间,势网间                                           | 総合案内    | 🕲 0088-241-157 (無料) |  |
| 変和宗・呶平宗・二里宗・肘回宗                                           | 紛失·故障受付 | 🕲 0088-241-113 (無料) |  |
| 十匹左 反定周 古城在 去白周 犹如周 和勁山周                                  | 総合案内    | 🕲 0088-242-157 (無料) |  |
| へ取約・共庫県・京都約・宗良県・孤員県・和献田県                                  | 紛失·故障受付 | 🕲 0088-242-113 (無料) |  |
| 広島県・岡山県・山口県・鳥取県・島根県・徳島県・香川県・                              | 総合案内    | 🕲 0088-250-157 (無料) |  |
| 変滅示・向丸宗・佃叫宗・ビ員宗・区呵宗・入刀宗・熊本宗・<br>宮崎県・鹿児島県・沖縄県              | 紛失·故障受付 | 🕲 0088-250-113 (無料) |  |